Mendelova univerzita v Brně Lesnická a dřevařská fakulta Ústav nauky o dřevě

Zpracování obrazu pro úlohy dřevařského inženýrství

# Měření procentuálního zastoupení ploch

praktické cvičení

Tento projekt je spolufinancován Evropským sociálním fondem a Státním rozpočtem ČR **TechDrev** – CZ.1.07/2.2.00/28.0019

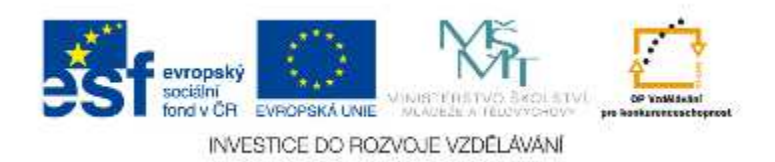

# Úkol č. 5 – Stanovení objemového podílu nepravého jádra v bukovém výřezu v m<sup>3</sup> a v %

**Princip** – nejprve se stanoví plocha nepravého jádra v m<sup>2</sup> na čelní ploše výřezu a poté se spočítá objem nepravého jádra v délce výřezu. Pro stanovení % podílu nepravého jádra je třeba stejným postupem vypočítat objem celého výřezu a poměřit s objemem nepravého jádra.

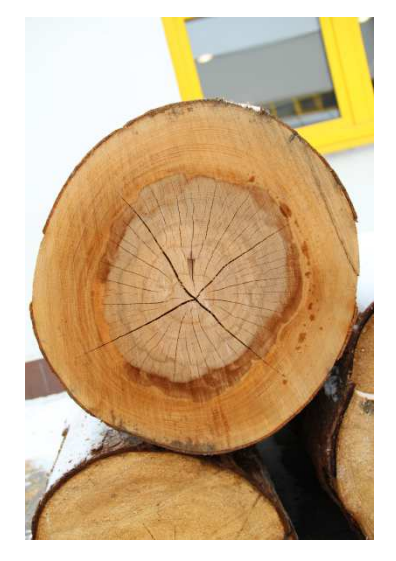

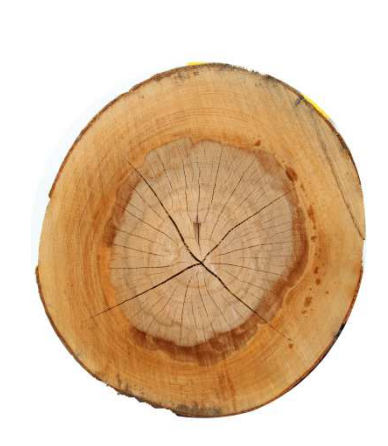

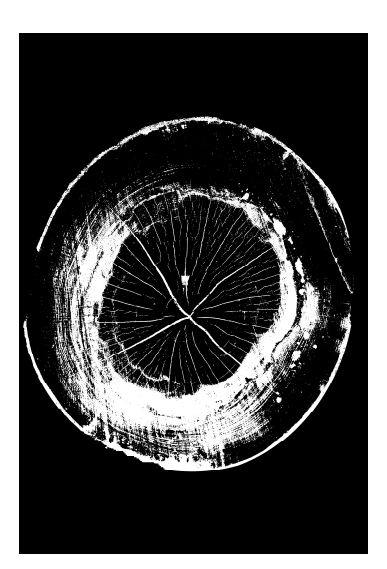

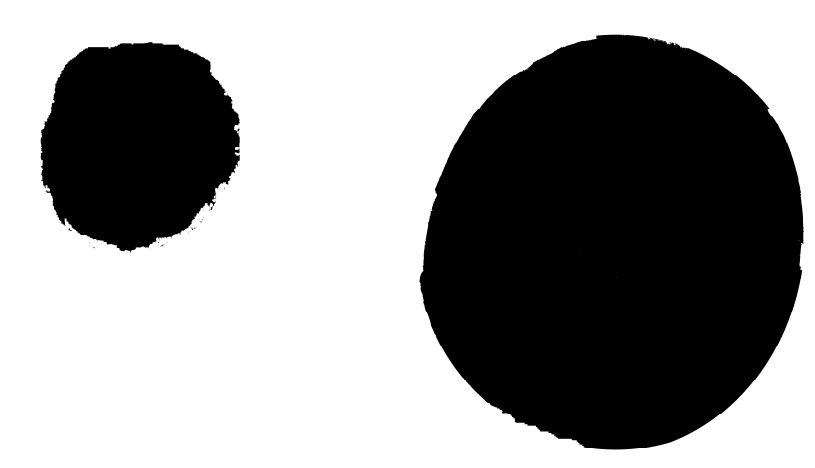

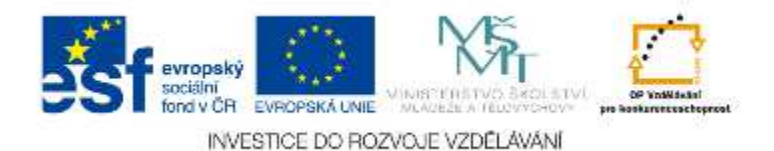

## Postup

1) Otevření programu ImageJ nebo FIJI a soubor "neprave jadro".

 $==File \rightarrow Open \rightarrow neprave \ jadro.tiff==$ 

2) Vyříznutí čela výřezu ze snímku a uložení jako nový obraz "neprave jadro – vyrez.tiff", který bude výchozí pro určování plochy nepravého jádra a celkové plochy čela výřezu.

a) Nakreslení přesného oválu kolem čela kmene

b) Oříznutí oválu z vnější strany a vyplnění pozadí bílou barvou

```
==Image \rightarrow Color \rightarrow Color picker \rightarrow Šipkou dole přesunout bílou barvu dospodu \rightarrow Edit \rightarrow Clear Outside==
```

c) Nové ořezání ořezaného obrazu (odstranění zbylých míst s původním pozadím)

 $==Ovál \rightarrow Edit \rightarrow Clear Outside==$ 

d) Uložení nového obrazu

 $==File \rightarrow Save as \rightarrow TIFF ==$ 

### 3) Konverze barevného obrazu do odstínů šedi

```
==Image \rightarrow Type \rightarrow 8-bit==
```

- 4) Zadání měřítka
  - a) Nakreslení rovné čáry zhruba přes dřeň po celém průměru čela výřezu
  - b) Zadání vstupních údajů pro tvorbu měřítka

==Analyze  $\rightarrow$  Set Scale  $\rightarrow$  Known distance = 0.5  $\rightarrow$  Unit of length = m  $\rightarrow$  Global==

5) Prahování obrazu pro segmentaci nepravého jádra

==Image $\rightarrow$  Adjust $\rightarrow$  Threshold $\rightarrow$  Dark backgroud $\rightarrow$  Ruční posuv s horním posuvníkem, do objevení bílého mezikruží==

- 6) Vyříznutí segmentovaného nepravého jádra
  - a) Nakreslení hraniční čáry od ruky (Freehand selections) kolem čela kmene
  - b) Oříznutí tvaru z vnější strany a vyplnění pozadí bílou barvou

==Image  $\rightarrow$  Color  $\rightarrow$  Color picker  $\rightarrow$  Šipkou dole přesunout bílou barvu dospodu  $\rightarrow$  Edit  $\rightarrow$  Clear Outside==

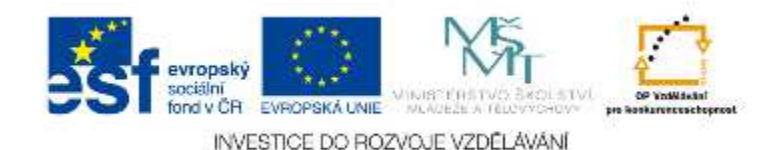

#### 7) Vyplnění bílých míst (trhlin)

- a) Vyplnění uzavřených děr
  ==Process → Binary → Fill Holes==
  b) Vyplnění otevřených děr
  ==Process → Binary → Dilate (cca 10x)==
  c) Zmenšení vnějších rozměrů na zhruba původní úroveň
  ==Process → Binary → Erode (cca 10x)==
  d) Vyplnění nově vzniklých uzavřených děr
  ==Process → Binary → Fill Holes==
- 8) Stanovení plochy nepravého jádra

==Analyze  $\rightarrow$  Analyze Particles  $\rightarrow$  Size = 0.01  $\rightarrow$  Show = Outlines  $\rightarrow$  Clear results  $\rightarrow$  Summarize  $\rightarrow$  Total Area = hledaná hodnota v m<sup>2</sup> (0.065 – 0.085)  $\rightarrow$  Zapsání hodnoty==

9) Stanovení plochy celého čela výřezu

Jako výchozí obraz použít "neprave jadro – vyrez.tiff".

==Krok 3  $\rightarrow$  Krok 5 (Ruční posuv s horním posuvníkem, do vyplnění celého průřezu černými pixely)  $\rightarrow$  Krok 8 (0.19 – 0.23)==

10) Výpočet objemu nepravého jádra a celého výřezu

Získané plochy nepravého jádra a celého průřezu se vynásobí délkou výřezu (1.5 m)

a) Objem nepravého jádra =  $S*l = (0.065 - 0.085)*1.5 = (0.098 - 0.128) m^3$ 

b) Objem celého výřezu =  $S^{*1} = (0.19 - 0.23)^{*1.5} = (0.285 - 0.345) \text{ m}^3$ 

11) Stanovení procentického podílu nepravého jádra v objemu výřezu

 $V_{\text{podíl}} = V_{\text{nepr. jádro}} / V_{\text{celý výřez}} * 100 = (0.098 - 0.128) / (0.285 - 0.345) * 100 = (34.4 - 37.1) \%$ 

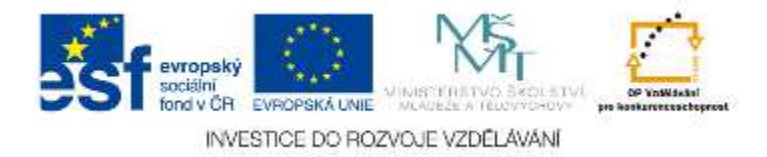